## **Student Permissions (Shreveport Only)**

1. Click the **NavBar** button in the upper right corner.

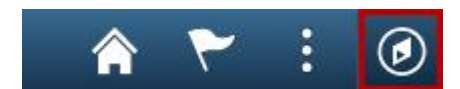

2. Click the **Navigator** button.

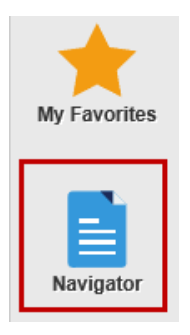

3. Click the **Self Service** link.

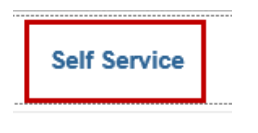

Set Up SACR

- 4. Click Campus Finances.
- 5. Click View Student Permissions.

| Kimberly Khobahy                                | ao to              |  |
|-------------------------------------------------|--------------------|--|
| Account Inquiry                                 | Account Services   |  |
| 1098t tax form                                  | student permission |  |
| Student Permissions                             |                    |  |
| (i) No student permission information on file.  |                    |  |
|                                                 | GRANT PERMISSIONS  |  |
|                                                 |                    |  |
| Account Inquiry Account Services                |                    |  |
| <u>1098t Tax Form</u> <u>Student Permission</u> |                    |  |
| go to 🗾 💌                                       |                    |  |

6. Click the Grant Permissions button.

| Kimberly Khobahy                                                                                                    |                       | go to 💌 🕻  | » |  |
|----------------------------------------------------------------------------------------------------|-----------------------|------------|---|--|
| Student Permissio                                                                                                    | ons                   | 1-2-3      |   |  |
| I. SELECT PERMISSION FORM<br>IF YOU ARE RECEIVING FINANCIAL AID PLEASE READ AND TAKE APPROPRIATE ACTION.<br>NO ACTION IS REQUIRED IF YOU ARE NOT A FINANCIAL AID RECIPIENT.                                                                                                    |                       |            |   |  |
| Federal regulations require that LSUHSC obtain your authorization (permission) to<br>apply your Title IV financial aid funds to your educationally related charges other than<br>tuition and required fees. You are not required to give authorization to use Title IV<br>funds to pay "Other Allowable Charges". However, your permission to authorize<br>financial aid to pay for these charges will expedite the settlement of your student<br>account. If you choose to pay Other Charges with your Title IV funds, you must<br>complete the Student Permission Form before funds are disbursed to your student<br>account. |                       |            |   |  |
| Select a permission form and click next to continue with the agreement process or click cancel.                                                                                                    |                       |            |   |  |
| Permission Form                                                                                                    | Description           |            |   |  |
| SHVTITLEIV                                                                                                    | SHREVEPORT TITLE IV I | PERMISSION |   |  |
|                                                                                                    |                       | CANCEL     |   |  |
| go to 💌 📎                                                                                                    |                       |            |   |  |

## NOTE: Read the Authorization Form.

- 7. If you want to grant permission, click the **Next** button.
- 8. If you <u>*do not*</u> want to grant permission after reading the Authorization Form, click the **Cancel** button.

| Student Permissions     1-2-3       2. Permission Form Agreement                                                               |  |  |  |
|----------------------------------------------------------------------------------------------------|--|--|--|
| Student Permissions 1   2. Permission Form Agreement                                                                           |  |  |  |
| 2. Permission Form Agreement                                                                                                   |  |  |  |
| 2. Permission Form Agreement<br>I authorize the university to retain in my account any excess Title IV financial aid funds and |  |  |  |
| apply them toward any charges that may appear on my account for the academic year.                                             |  |  |  |
| SHREVEPORT TITLE IV PERMISSION                                                                                                 |  |  |  |
| The agreement is dated: 01/29/2014 Yes, I have read the agreement                                                              |  |  |  |
| CANCEL PREVIOUS SUBMIT                                                                                                    |  |  |  |
| Next                                                                                                    |  |  |  |

- 9. Click the **Yes**, **I have read the agreement** checkbox.
- 10. Click the **Submit** button to grant permission or click the **Cancel** button to cancel the form. You can click the **Previous** button to return to the previous page to review the Authorization Form.

| Kimberly Khobahy                                          | ao to                   |
|-----------------------------------------------------------|-------------------------|
| Student Permissions<br>3. Student Permission Confirmation | 1-2-3                   |
| Your permission form has been accepted.                   |                         |
|                                                           |                         |
|                                                           | VIEW STUDENT PERMISSION |
| go to 💌 📎                                                 |                         |

11. The Student Permission Confirmation will display.